## Verify The Contents Inside The Package Box

The package should contain the items plus IP camera. If any item is missing or damaged, please contact the seller immediately.

| Quick Installation Guide | Cable Gland | Screw Package |
|--------------------------|-------------|---------------|
|                          |             |               |

## Connecting to the camera

Step 1: Connecting Network and PoE

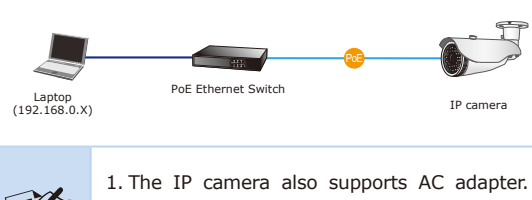

Be reminded to power either from AC adapter. adapter or 802.3af/at PoE switch.

2. The AC adapter is not included.

- 1 -

**Step 3:** Displaying the web page for further configuration

- If there is no DHCP server in the network, the camera's default IP address is **192.168.0.20**.
- Enter the camera's IP into your web browser or select the IP camera you want to configure and double-click on it by the IP Finder II Utility.
- You will be connected to the IP camera via web browser automatically.

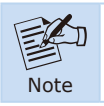

Note

For full functionality, it is recommended to use Microsoft IE browser 11.

- The IP camera will prompt for logon username and password. Please enter **admin** for both the default user name and password.
- It is recommended to change login password for security reasons.

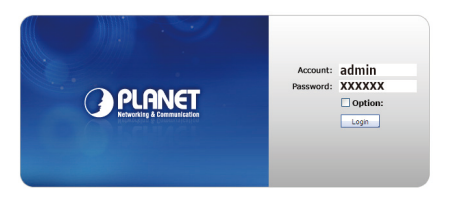

- Step 2: Utility is installed and runs to locate the IP camera (optional)
- Please download the Utility from the link: http://www.planet. com.tw/en/support/download.php?key=IP+Finder+II#list
- ◆ Install the IP Finder II Utility.
- After the camera utility is launched, all cameras found in your local area network will be displayed.
  - 1. The existing IP cameras in the local network
  - 2. Search the IP camera in the network
  - 3. To modify the IP parameters of the selected IP camera

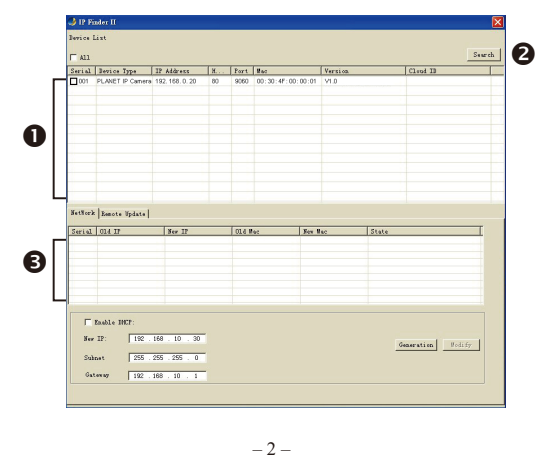

- After logging on, you should see the following messages at the top of Internet Explorer:

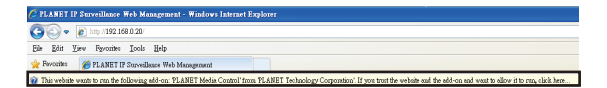

- Click on the message and click Run Add-on.
- When you see this message, click Run to install the required ActiveX control.

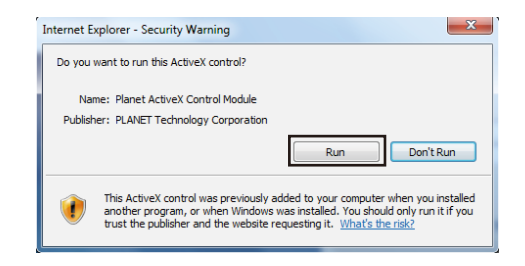

 After the ActiveX control has been installed and run, the first image will be displayed.

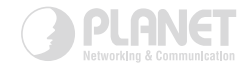

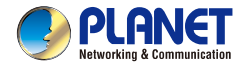

Quick Installation Guide

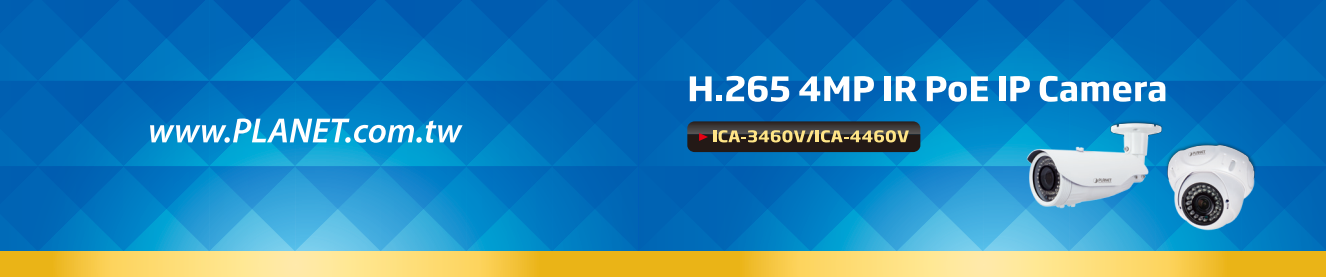

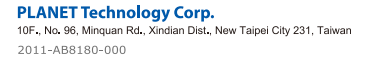

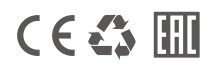

## **Further Configuration**

For detailed configuration, please check user's manual:

| ICA-3460V User manual                                                                                        | ICA-4460V User manual                                                                                        |
|----------------------------------------------------------------------------------------------------|----------------------------------------------------------------------------------------------------|
|                                                                                                    |                                                                                                    |
| https://www.planet.<br>com.tw/en/support/<br>downloads?&method=k<br>eyword&keyword=ICA-<br>3460V&view=3#list | https://www.planet.<br>com.tw/en/support/<br>downloads?&method=k<br>eyword&keyword=ICA-<br>4460V&view=3#list |

Please scan the QR code to install the App:

| Okview (Android App)                                                        | Okview (iOS App)                                                 |
|-----------------------------------------------------------------------------|------------------------------------------------------------------|
|                                                                             |                                                                  |
| https://play.google.com/<br>store/apps/details?id=com.<br>langtao.okview&hl | https://itunes.apple.<br>com/us/app/okview/<br>id1117259129?mt=8 |

If you have any other question, please contact the dealer where you purchased this product or you can contact PLANET directly at the following email address:

support\_ica@planet.com.tw